## EnergyMap - How to Access

Last Modified on 08/13/2025 3:38 pm EDT

## Method 1

In Energy Force, go to Route Scheduling / Schedule Deliveries on Map.

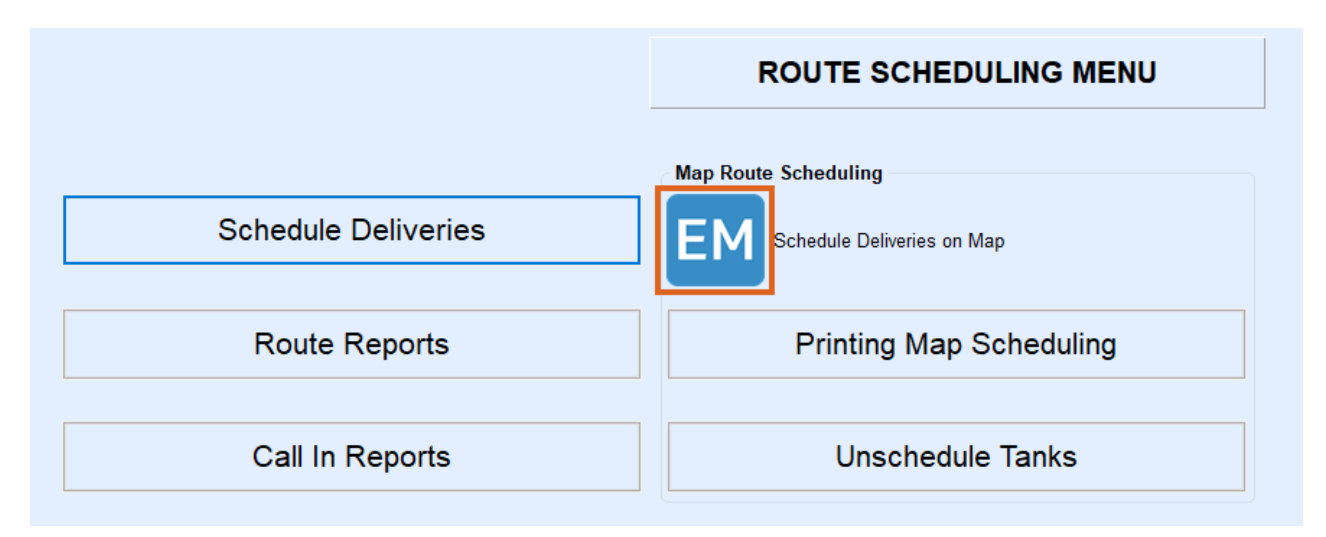

## Method 2

Select Plot located by selecting Tank Info at Customer Menu / Customer Maintenance.

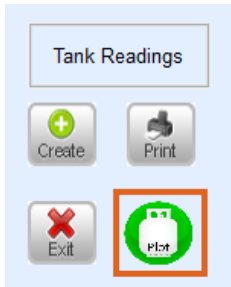

## Method 3

Navigate to Customer Menu / Tanks Not Plotted. Fill out the appropriate criteria and choose Process.

| ef Plot Map Entry |                    |          |               |                   |               |               |           |           |        |      |  |
|-------------------|--------------------|----------|---------------|-------------------|---------------|---------------|-----------|-----------|--------|------|--|
| Customor N        | Tank Social Number | ~        | Division      | C PROPANE COMPANY |               |               |           |           |        |      |  |
| 10087             | 13                 |          |               |                   |               |               |           |           |        |      |  |
| 10088             | 889.11             |          | Name          | ANSEL             |               |               |           |           |        |      |  |
| 10088             | 9SE98700           |          |               |                   |               |               |           |           |        |      |  |
| 10089             | 908766             |          |               |                   |               |               |           |           |        |      |  |
| 10089             | CUSTOWNS           |          |               | SBUR              | G             |               |           |           |        |      |  |
| 10090             | 99887              |          |               |                   |               |               |           |           |        |      |  |
| 10090             | DDLOO              |          | Tank Canacity |                   |               | 00.00         | Total Tar | nke Canac | ity    | 0.00 |  |
| 10090             | SLSLS              |          | Tank Tura     |                   | 0             | Dunin         |           | Tank V    | ,ity   | 0.00 |  |
| 10091             | JJJJJJ             |          | тапк туре     |                   | Ρ.            | Dusine        | ess Owns  | тапк т    |        |      |  |
| 10091             | JSJS               |          |               | 1 HENDRICKS       |               |               |           |           |        |      |  |
| 10091             | KDKD               |          | Township      |                   | 999 NONE      |               |           |           |        |      |  |
| 10091             | SJF990             |          | Route         |                   | 3 BROWNSBURG  |               |           |           |        |      |  |
| 10092             | 223366             |          | Last Delive   | ry Date           | 05/13         | /20           | Date T    | Fank Set  | 06/06/ | 19   |  |
| 10096             | J112233            |          | Delive        | Delivery Type     |               | 99 MANIFOLDED |           |           |        |      |  |
| 12345             | 9SF7654            |          | Custom        | er Type           | 1 RESIDENTIAL |               |           |           |        |      |  |
| 100007            | 224455             |          | Location      | n Code            | 2             | BROV          | VNSBURG   | 3         |        |      |  |
| 100007            | 7899983            |          |               |                   |               |               |           |           |        |      |  |
| 876543210         | SJF123             |          |               |                   |               |               |           |           |        |      |  |
|                   |                    |          |               |                   |               |               |           |           |        |      |  |
|                   |                    |          |               |                   |               |               |           |           |        |      |  |
|                   |                    |          |               |                   |               |               |           |           |        |      |  |
|                   |                    |          |               |                   |               |               |           |           |        |      |  |
|                   |                    | <b>.</b> |               |                   |               | Plat          |           |           |        |      |  |
|                   |                    | ,        |               |                   |               |               |           |           |        |      |  |

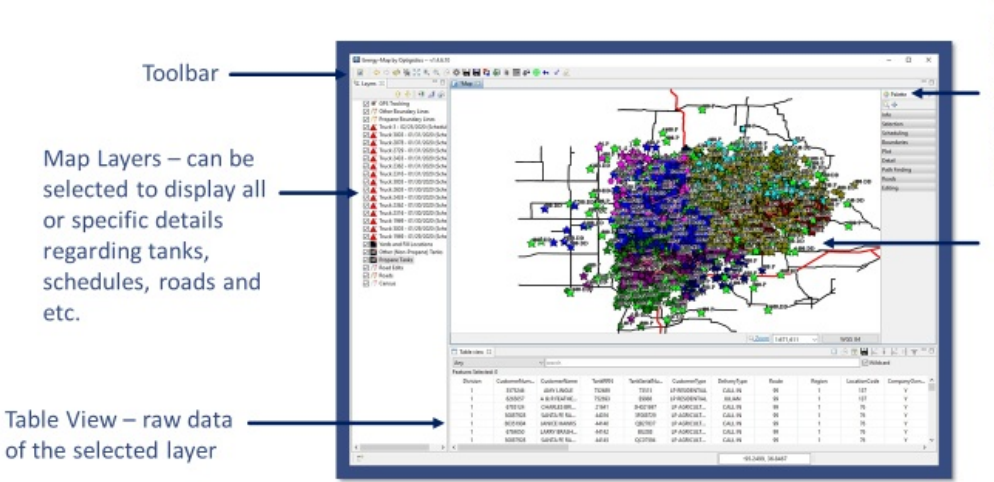

Palette – advanced features of the map such as plotting, scheduling, and tank details

Map details – Tanks, Roads, routes, etc.